# Einbindung des Farbprofils Ricoh SG 3110DN und SG 7100DN Adobe Photoshop

Die Screenshots der folgenden Anleitung beziehen sich auf den Ricoh SG 7100 DN. Der Workflow ist aber für den Ricoh SG 3110 DN identisch durchzuführen.

### 1. Farbeinstellungen überprüfen

1.1 Farbeinstellungen über den Reiter Bearbeiten öffnen

| Bearbeiten Bild Ebene Schrift     | Auswahl Filter Ansi |
|-----------------------------------|---------------------|
| Rückgängig                        | Strg+Z              |
| Schritt vorwärts                  | Umschalt+Strg+Z     |
| Schritt zurück                    | Alt+Strg+Z          |
| Verblassen                        | Umschalt+Strg+F     |
| Ausschneiden                      | Strg+X              |
| Kopieren                          | Strg+C              |
| Auf eine Ebene reduziert kopieren | Umschalt+Strg+C     |
| Einfügen                          | Strg+V              |
| Einfügen Spezial                  | •                   |
| Löschen                           |                     |
| Rechtschreibprüfung               |                     |
| Text suchen und ersetzen          |                     |
| Fläche füllen                     | Umschalt+F5         |
| Kontur füllen                     |                     |
| Inhaltsbasiert skalieren          | Umschalt+Strg+Q     |
| Formgitter                        |                     |
| Frei transformieren               | Strg+T              |
| Transformieren                    | •                   |
| Ebenen automatisch ausrichten     |                     |
| Ebenen automatisch überblenden    |                     |
| Pinselvorgabe festlegen           |                     |
| Muster festlegen                  |                     |
| Eigene Form festlegen             |                     |
| Entleeren                         | ,                   |
| Adobe PDF-Vorgaben                |                     |
| Vorgaben                          | ,                   |
| Remoteverbindungen                |                     |
|                                   |                     |

**1.2 Voreinstellung** für den Sublidrucker auswählen und überprüfen, ob die Einstellungen korrekt sind.

| instellungen                                                                                |                 |
|---------------------------------------------------------------------------------------------|-----------------|
| Wenn Sie weitere Informationen benötigen, suchen Sie in o                                   | der Hilfe OK    |
| Creative Suite-Anwendung aus gesucht werden.                                                | Abbrechen       |
| Einstellungen: Sublimation                                                                  | Laden           |
| Arbeitsfarbräume                                                                            | Speichern       |
| RGB: Adobe RGB (1998)                                                                       | T Window Online |
| CMYK: Euroscale Coated v2                                                                   | ▼               |
| Grau: Dot Gain 15%                                                                          | ▼ Vorschau      |
| Voliton: Dot Gain 15%                                                                       | -               |
| Farbmanagement-Richtlinien                                                                  |                 |
| RGB: In RGB-Arbeitsfarbraum konvertieren                                                    | <b>-</b>        |
| CMYK: Eingebettete Profile beibehalten                                                      | •               |
| Grau: Eingebettete Profile beibehalten                                                      | •               |
| Profilabweichung: ZBeim Öffnen wählen ZBeim Einfüg<br>Fehlende Profile: ZBeim Öffnen wählen | jen wählen      |
| Konvertierungsoptionen                                                                      |                 |
| Modul: Adobe (ACE)                                                                          |                 |
| Priorităt: Perzeptiv                                                                        |                 |
| Tiefenkompensierung verwenden                                                               |                 |
| Dither verwenden (Bilder mit 8 Bit/Kan                                                      | al)             |
| Szenenbezogene Profile kompensieren                                                         |                 |

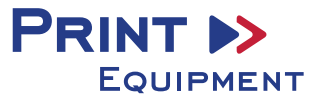

#### 2. Datei öffnen

2.1 Wichtig: Nach dem Öffnen erscheint das Fenster Fehlendes Profil.

Hier die Einstellung RGB-Arbeitsfarbraum zuweisen wählen und mit OK bestätigen

| as Dokument "Deser                    | t.jpg" hat kein eingebettetes RGB-Pro | ofil.             |
|---------------------------------------|---------------------------------------|-------------------|
| Was möchten Sie     Reibebalten (kein | tun?                                  |                   |
| RGB-Arbeitsfarbra                     | um zuweisen: Adobe RGB (1998)         |                   |
| Profil zuweisen:                      | Adobe RGB (1998)                      | •                 |
|                                       | Dokument anschl. in RGB-Arbeitsf      | farbraum konvert. |

## 3. Datei je nach Wunsch bearbeiten

### 4. Druckeinstellungen öffnen

#### 4.1 Den Reiter Datei öffnen und Drucken

| Datei  | Bearbeiten       | Bild    | Ebene | Schrift | Auswahl      | Filt |
|--------|------------------|---------|-------|---------|--------------|------|
| Neu    |                  |         |       |         | Strg+1       | N.   |
| Öffne  | :n               |         |       |         | Strg+0       | С    |
| In Bri | dge suchen       |         |       |         | Alt+Strg+    | D    |
| In Mi  | ni Bridge such   | en      |       |         |              |      |
| Öffne  | en als           |         |       | Alt+Ums | chalt+Strg+( | D    |
| Als Sr | martobjekt öff   | nen     |       |         |              |      |
| Letzte | e Dateien öffn   | en      |       |         |              | •    |
| Schlie | e8en             |         |       |         | Strg+V       | V    |
| Alle s | chließen         |         |       |         | Alt+Strg+V   | V    |
| Schlie | eßen und zu B    | ridge g | jehen | Umso    | halt+Strg+V  | V    |
| Speic  | hern             |         |       |         | Strg+        | S    |
| Speic  | hern unter       |         |       | Ums     | chalt+Strg+  | S    |
| Einch  | ecken            |         |       |         |              |      |
| Für V  | /eb speichern.   |         |       | Alt+Ums | chalt+Strg+  | S    |
| Zurü   | ck zur letzten \ | /ersion | 1     |         | F1           | 2    |
| Platzi | eren             |         |       |         |              |      |
| Impo   | rtieren          |         |       |         |              | ٠    |
| Ехро   | tieren           |         |       |         |              | •    |
| Auto   | matisieren       |         |       |         |              | ٠    |
| Skript | ten              |         |       |         |              | •    |
| Datei  | informationer    | h       |       | Alt+Um  | schalt+Strg+ | I    |
| Druc   | ken              |         |       |         | Strg+        | Ρ    |

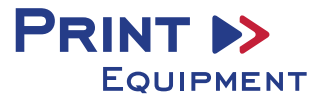

4.2 Drucker auswählen und folgende Einstellungen vornehmen

| Drucker:         | RICOH AficioSG7100DN RPCS-R          |   |
|------------------|--------------------------------------|---|
|                  |                                      |   |
| Exemplare:       | 1 Druckeinstellungen                 |   |
| Layout:          | <b>6</b>                             |   |
|                  |                                      | / |
| okumentprofil: A | dobe RGB (1998)                      |   |
| rbhandhabung:    | Farbmanagement durch Photoshop 🗸 🗸 🗸 | 1 |
| Druckerprofil:   | Sublisplash_SG7100DN_11.04.17.icm ~  |   |
| Normaldruck      | ~                                    |   |
| Renderpriorität: | Perzeptiv ~                          |   |
| Tiefenkomper     | nsierung                             |   |
|                  |                                      |   |
|                  |                                      |   |
| Beschreibun      | 9                                    |   |

### 5. Druckeinstellungen vornehmen

#### 5.1 Druckeinstellungen öffnen

| Drucker einrichten |                             |   |  |  |
|--------------------|-----------------------------|---|--|--|
| Drucker:           | RICOH AficioSG7100DN RPCS-R | • |  |  |
| Exemplare:         | 1 Druckeinstellungen        |   |  |  |
| Layout:            | 60                          |   |  |  |

5.2 Gespeicherte Sublimationseinstellung auswählen und überprüfen

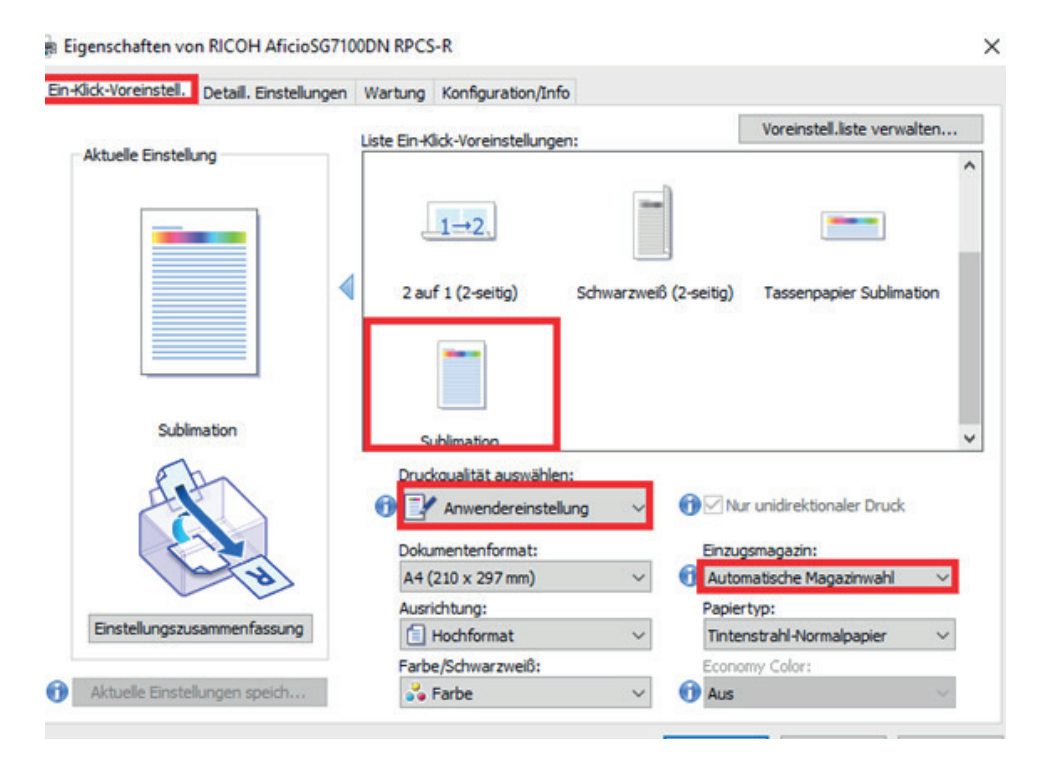

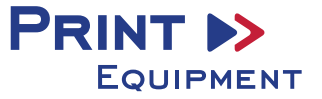

| n-Klick-Voreinstell. | Detail. E | nstellungen. | Wartung Konfiguration/Inf                                                                                                    | D                          |                             |                  |          |
|----------------------|-----------|--------------|----------------------------------------------------------------------------------------------------|----------------------------|-----------------------------|------------------|----------|
| Aktuelle Einstell    | lung      |              | Menü:<br>pier Bearbeiten                                                                                                    | Finishing                  | Druckoualität               | Effekte          | Treiber  |
|                      |           |              | Druckqualität                                                                                                    |                            | Sta                         | andard wieder    | herst.   |
|                      |           |              | Druckqualität auswähler                                                                                                    | n:<br>ung ∨                | Druckpriorität:<br>Qualität |                  | ~ ^      |
|                      |           |              |                                                                                                    |                            |                             |                  |          |
| Unreg                | gistriert |              | € Nur unidirektionaler I                                                                                                    | Druck                      | Höhe des Drucki<br>Standard | kopfes einstelle | en:<br>V |
| Unres                | gistriert |              | <ul> <li>Nur unidirektionaler I</li> <li>Dithering:</li> <li>Fehlerdiffusion verwen</li> <li>Farbprofil:</li> </ul>                                                                                                    | Druck<br>den: Auto. (Bild) | Höhe des Drucki<br>Standard | kopfes einstelk  | en:<br>~ |
| Unres                | gistriert |              | Nur unidirektionaler I     Dithering:     Fehlerdiffusion verwen     Farbprofil:     Aus     Excharactil. Warf shears                                                                                                    | Druck<br>den: Auto. (Bild) | Höhe des Drucki<br>Standard | kopfes einstelle | en:<br>V |
| Unres                | gistriert |              | <ul> <li>Nur unidirektionaler I</li> <li>Dithering:</li> <li>Fehlerdiffusion verwen</li> <li>Farbprofil:</li> <li>Aus</li> <li>Farbprofil-Verfahren:</li> <li>Mit Host-System</li> </ul>                                                    | Druck<br>den: Auto. (Bild) | Höhe des Drucki<br>Standard | kopfes einstelle | en:<br>V |
| Unreg                | gistriert | sung         | <ul> <li>Nur unidirektionaler I</li> <li>Dithering:</li> <li>Fehlerdiffusion verwen</li> <li>Farbprofil:</li> <li>Aus</li> <li>Farbprofil-Verfahren:</li> <li>Mit Host-System</li> <li>ICM-Intent:</li> <li>Bilder (Wahrnehmung)</li> </ul> | Druck<br>den: Auto. (Bild) | Höhe des Drudó<br>Standard  | kopfes einstelk  | en:<br>V |

# 5.3 Im Reiter Detaill. Einstellungen unter Druckqualität die Einstellungen prüfen

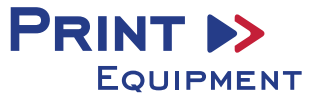

### 6. Bild spiegeln

# Die Funktion "Spiegeln" kann nicht im Druckertreiber eingestellt werden, so dass Sie diesen Vorgang in Ihrem Grafikprogramm vornehmen müssen.

6.1 Im Menü Drucken unter der Einstellung Funktionen den Haken bei Schichtseite unten setzen

| Drucker einric           | iten                                                                                 |    |
|--------------------------|--------------------------------------------------------------------------------------|----|
| Drucker:                 | RICOH AficioSG7100DN RPCS-R                                                          |    |
| Exemplare:               | 1 Druckeinstellungen                                                                 |    |
| Layout:                  | <b>a</b>                                                                             |    |
| ▼ Farbmanagem            | ent                                                                                  | -  |
| Achten Sie<br>das Farbma | darauf, im Dialogfeld "Druckeinstellungen"<br>nagement des Druckers zu deaktivieren. |    |
| Dokumentprofil: A        | lobe RGB (1998)                                                                      |    |
| Farbha <u>n</u> dhabung: | Farbmanagement durch Photoshop                                                       | ~  |
| Druckerprofil:           | Sublisplash_SG7100DN_11.04.17.icm                                                    | ~  |
| Normaldruck              | ~                                                                                    |    |
| Renderpriorität:         | Perzeptiv ~                                                                          |    |
| ☑ Fiefenkomper           | isierung                                                                             |    |
| ► Beschreibun            | <br>J                                                                                |    |
| ► Position und G         | ігове                                                                                |    |
| Druckmarken              |                                                                                      |    |
| <b>Funktionen</b>        |                                                                                      |    |
| Schichtseite un          | ten (seitenrichtig) 🗌 Negativ                                                        |    |
| <u>H</u> intergrund      | Rand Anschnitt                                                                       |    |
| PostScript-Opt           | ionen deaktiviert                                                                    |    |
|                          |                                                                                      |    |
| Zurückse                 | tzen F <u>e</u> rtig Druc <u>k</u> e                                                 | an |

#### 7. Drucken

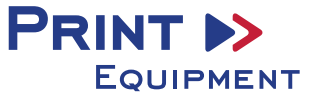